Instrukcja –

Certum CSR

Instrukcja generowania pliku CSR dla certyfikatów z kategorii Bezpieczeństwo danych

wersja 1.2

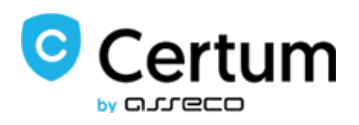

# Spis treści

| 1. | Zakres instrukcji       | 3 |
|----|-------------------------|---|
| 2. | Opis produktu           | 3 |
| 3. | Korzystanie z aplikacji | 3 |
| 4. | Tworzenie pliku .pfx    | 5 |

# 1. Zakres instrukcji

Instrukcja przedstawia

- opis narzędzia "Certum Tools"
- tworzenie pliku CSR za pomocą narzędzia "Certum Tools" koniecznego do wydania wniosku certyfikacyjnego na sklepie Certum
- dostarczenie pliku CSR do Certum
- tworzenie pliku certyfikatu .pfx z narzędziem "Certum Tools"

## 2. Opis produktu

Aplikacja Certum "Certum Tools" umożliwia dwie funkcje:

- Wygenerowanie żądania CSR, niezbędnego do wydania następujących certyfikatów z kategorii Bezpieczeństwo Danych:
  - 🗸 SSL
  - ✓ E-Mail ID (S/MIME)
  - Code Signing
  - Krajowy Węzeł
- Utworzenie pliku .pfx na bazie publicznej części certyfikatu oraz wygenerowanego wcześniej pasującego klucza prywatnego, koniecznego do zainstalowania certyfikatu

Rezultatem działania aplikacji jest wygenerowanie treści żądania CSR oraz klucza prywatnego, a następnie, utworzenie pliku .pfx

a) Wymagania: do uruchomienia aplikacji potrzebna jest bieżąca wersja Javy. Certum wspiera również wersję 8: 202.

### 3. Korzystanie z aplikacji

a) Uruchomienie aplikacji

Pobierz aplikację z poziomu strony <u>https://pomoc.certum.pl/pl/czym-jest-csr/</u>, zainstaluj.

Aplikacja jest dostępna w dwóch wersjach, wersji .exe oraz wersji .jar

Jeśli pobrałeś pliku .exe, otwórz normalnie aplikację,

Jeśli korzystasz z wersji .jar, pobierz również plik certum-tools-1.0.0-launcher.bat. Aby pobrać ten plik, kliknij na niego prawym przyciskiem myszy, a następnie wybierz Zapisz Plik Jako. Pliki najlepiej zapisać w tej samej lokalizacji. Aplikację zawsze uruchamiaj z pliku .bat za pomocą dwukliku.

b) Zmiana języka

Aplikacja dostępna jest w dwóch wersjach językowych: polskim oraz angielskim.

Po otwarciu aplikacji ujrzysz jej prosty interfejs. Jeśli chcesz zmienić język aplikacji, możesz to zrobić, wybierając "en" z okienka w prawym dolnym rogu. Aplikacja domyślnie otwiera się w języku polskim.

| 🗔 Certum Tools |                     |                                 |        |    |             |   |
|----------------|---------------------|---------------------------------|--------|----|-------------|---|
| Generator CSR  | Generator PFX (p12) |                                 |        |    |             |   |
|                |                     |                                 |        |    |             |   |
|                |                     |                                 |        |    |             |   |
|                |                     | 0                               | Cert   | um | า           |   |
|                |                     | bi                              | arreco |    |             |   |
|                |                     | Nazwa (CN)*                     |        |    |             |   |
|                |                     | Organizacja (O)                 |        |    |             |   |
|                |                     | Jednostka organizacyjna<br>(OU) |        |    |             |   |
|                |                     | Miejscowość (L)                 |        |    |             |   |
|                |                     | Adres e-mail (E)                |        |    |             |   |
|                |                     | Kraj (C)                        |        |    |             | • |
|                |                     | Algorytm klucza                 | RSA 💌  |    |             |   |
|                |                     | Długość klucza                  | 2048 - | •  |             |   |
|                |                     | Generuj                         |        | Wy | vczyść dane |   |
|                |                     |                                 |        |    |             |   |

|    | pl      | • |   |   |
|----|---------|---|---|---|
| 14 | lorcia. | 1 | 2 | 0 |

c) Rozpoczęcie generowania CSR

W celu wygenerowania CSR oraz klucza prywatnego, rozpocznij uzupełnianie poszczególnych pól, które potrzebujesz do certyfikatu. Pamiętaj, że wszystkie pola, oprócz Nazwy (CN), będziesz mógł nadpisać z poziomu sklepu.

W polu Nazwa (CN) w zależności od certyfikatu podaj:

- Dla certyfikatu SSL Commercial (DV), Trusted (OV) oraz Premium (EV): nazwa domeny głównej (dla certyfikatu typu Wildcard, pamiętaj o gwiazdce)
- Dla certyfikatu E-mail ID (S/MIME) Individual: adres e-mail
- Dla certyfikatu E-mail ID (S/MIME) Business: Imię i nazwisko
- Dla certyfikatu Code Signing: Imię i nazwisko lub nazwę firmy
- Dla certyfikatu Krajowy Węzeł: Nazwę Instytucji/firmy

Kolejne pola uzupełnij zgodnie z potrzebami i zakresem danych, które chcesz mieć w certyfikacie.

Po uzupełnieniu pół, wybierz algorytm klucza i jego długość.

UWAGA: Pamiętaj, że dla certyfikatu Krajowy Węzeł niezbędne jest użycie EC.

Po uzupełnieniu wszystkich niezbędnych pól, kliknij "Generuj"

d) Zapisywanie pliku

Po kliknięciu Generuj zostaną wygenerowane następujące pliki:

- CSR, którego treść należy zapisać, skopiować i dostarczyć do formularza Certum
- Klucz prywatny, który należy zapisać na komputerze. Będzie on niezbędny do utworzenia certyfikatu.

#### Wygenerowany CSR

| BEGIN CERTIFICATE REQUEST                                        | -      |
|------------------------------------------------------------------|--------|
| MIICWDCCAUACAQAwFTETMBEGA1UEAwwKKmNlcnR1bS5wbDCCASIwDQYJKoZlhvcN |        |
| AQEBBQADggEPADCCAQoCggEBAKBE+EUkGzGcEUW3ROlYwSC1lgyQ1aXp4pRPp3Bn |        |
| 0SbQ+gg1miex4tApuR4lp6tH17qUMx5MHGkjSGO/X+pH3wFCpV2kXh2jOfa6gjrB |        |
| nWIIRc7auigsV/OSI+7GjKjYtmjIzFnid0tmLs01mml7KsTYA/oDtlHulZx6E+0d |        |
| 5tdnpXOf+Z2BKn/LT8S9hn2rMm48CFLeNCeFDp2pOUU+mIP2WJ2pRVG/H0wwZmU+ |        |
| 9w+rKZz5RNb6Mlvzai4WNeBbd/3/sQUFamhSwErVrUJMfp9OfY3pCaHKvrO3G4+h |        |
| UC4Z37621YVV345iTE71QWATmkngga68rK9t7sGgxoE/lrsCAwEAATANBgkqhkiG |        |
| 9w0BAQsFAAOCAQEAhnehE17vUrmLyx/ypTx99v0PBEkeSXejpNi0oj19zz5k1UhL |        |
| Ͻϼϲϴϛ∔ͳϼͿ/fi19vouHaeCrϴV5esSkFRxϴΔvZϴøͻϲ+ΙϷϨKWϨϷ/ϭͼϹ/eϴ/4ϭX3shhM | $\sim$ |
|                                                                  |        |

Zapisz

Wygenerowany klucz prywatny

Kopiuj

| BEGIN RSA PRIVATE KEY                        |                           |        |
|----------------------------------------------|---------------------------|--------|
| MIIEpQIBAAKCAQEAoET4RSQbMZwRRbdE6VjBILUi     | DJDVpenilE+ncGfRJtD6CDWa  |        |
| J7Hi0Cm5HiWnq0fXupQzHkwcaSNIY79f6kffAUKlXa   | ReHaM59rqCOsGdYiVFztq6    |        |
| KCxX85KX7saMqNi2aMjMWeJ3S2YuzTWaaXsqxNgl     | D+gO2Ue6VnHoT7R3m12elc5/5 |        |
| nYEqf8tPxL2GfasybjwIUt40J4UOnak5RT6Yg/ZYnalF | Ub8fTDBmZT73D6spnPlE      | $\cup$ |
| 1voyW/NqLhY14Ft3/f+xBQVqaFLAStWtQkx+n059je   | kJocq+s7cbj6FQLhnfvrbV    |        |
| hVXfjmJMTvVBYBOaSeCBrrysr23uwaDGgT+WuwID     | AQABAoIBAQCYk3Bjqk71OKW8  |        |
| 4A+LsolRmD81BUFP9UxOc1JtEXis4m/WFumN9qx+     | Dep9B84Kopd+uY28vyqg8QT+  |        |
| aPdv+0ITWhZCArPStUz+VWqbcy1YfTFrDxIAIs8MRE   | )e+CmloaP+m29qni5CUSFAv   |        |
| 7mL1HluGEDwg7R3J/D+UOyfzKe9UioXf3ID7pqY8L    | CBibUc+CELIJyOlUN9qPtSB   |        |
| Ailueutqb2SB/zC9JMr4AZTGCWP7KnMepZgvxbXRC    | ZZXgPQYVTnthrcpdjL+To51   | ~      |
|                                              |                           |        |
| Коріиј                                       | Zapisz                    |        |

Po kliknięciu "Zapisz", pliki zostaną zapisane we wskazanym folderze w formacie .pem

Klucz prywatny zostanie zapisany pod domyślną nazwą privateKey.pem. Plik ten będzie potrzebny do dalszego kroku, czyli tworzenia pliku .pfx.

| aprivateKey.pem | 17.02.2022 16:07 | Plik PEM | 2 KB |
|-----------------|------------------|----------|------|
|                 |                  |          |      |

## 4. Tworzenie pliku .pfx

Plik .pfx konieczny jest do zainstalowania certyfikatu. Należy go utworzyć z zapisanego wcześniej klucza prywatnego oraz pliku certyfikatu, dostępnego do pobrania po wydaniu, z poziomu konta klienta na sklepie Certum.

a) Zapisywanie klucza publicznego

Po wydaniu certyfikatu pobierz go z poziomu sklepu Certum, zakładki Zarządzanie Certyfikatami. Plik można zapisać w dwóch formatach:

Pobrane.

- Plik pobrany za pomocą opcji "Zapisz binarnie" posiada skrót .cer
- Plik pobrany za pomocą opcji "Zapisz tekstowo" posiada skrót .pem. Plik pem można otworzyć za pomocą notatnika, np. celem skopiowania jego zawartości.

Jeśli gdzie pobrane pliki, folder Uwaga: nie wiesz, zapisały się sprawdź Funkcja skrótu RSA-SHA258 anna.sikorska@assecods.pl Nazwa Email anna.sikorska@assecods.pl Certyfikaty pośrednie

b) Tworzenie pliku .pfx

Otwórz aplikację Certum Tools. Wybierz zakładkę Generator pfx (p12)

- W części "Certyfikat" wczytaj plik z certyfikatem, czyli publiczną częścią certyfikatu, pobraną w poprzednik kroku ze sklepu Certum.
- W części "Klucz prywatny" wczytaj plik z kluczem prywatnym, uprzednio wygenerowany z poziomu aplikacji Certum.

Ustaw hasło. Zapamiętaj je! Będzie ono potrzebne do instalacji certyfikatu. Bez niego nie ukończysz procesu. Po kliknięciu "Generuj", plik dostępny będzie do pobrania.

| ⑦ Certyfikat*      | BEGIN CERTIFICATE<br>MIIFFTCCA/2gAwIBAgIQA7zFx7Ry7GTQ7<br>EwJQTDEiMCAGA1UEChMZVW5pemV0b<br>IENIcnRpZmljYXRpb24gQXV0aG9yaXR5M<br>MB4XDTIyMDMyNDE4MDQyMVoXDTIyM                                                 | V+wWkxhNjANBgkqhkiG9w0BAQsFADB7MQswC<br>yBUZWNobm9sb2dpZXMgUy5BLjEnMCUGA1UE<br>IR8wHQYDVQQDExZDZXJ0dW0gQ2xhc3MgSSBD<br>MDUyMjExNDEyMVowTjEiMCAGA1UEAwwZYW5                     |
|--------------------|----------------------------------------------------------------------------------------------------|----------------------------------------------------------------------------------------------------|
|                    | Wczytaj plik z certyfikatem                                                                                                    |                                                                                                    |
| 8 Kluczy prywatny* | BEGIN RSA PRIVATE KEY<br>MIIEpgIBAAKCAQEA4YZhCmGOSZeoD0+<br>UEry/4lSbfn3+ILUWQhbF5Bpu+IOeuCL/c<br>H/DvyceSUr8nixDhveld0ITC7mXHe8eNXI<br>WH64kIAeyNEr2SsfxDT1ShtbmlxnoX6d6<br>2Kn/KNQvVJSOph6oQOkeb8q/e8Rgs4CN | zf5Q8nm9Mo7BlXvZb+Hw4GFeZrmxBlydV<br>UE4o49YC+q2aKEI6ZHTSNOAu2kYD71<br>FO1joliS+sclg+r8sZuNN05MVhisR/p<br>EG14cH980GOGvmv25H8KPYYf65ZfWEv<br>IpCzstGGD2GlPW71rVU/8tk4z3gQBWp0M |
| Hasto*             | Wczytaj plik z kluczem prywatnym                                                                                                    |                                                                                                    |
|                    | Pokaż hasło                                                                                                    |                                                                                                    |
|                    | Generuj                                                                                                    | Wyczyść dane                                                                                                    |

| File name:                       | 3BCC5C7B472EC64D0ED5FB05A4C6136.pfx   |      |        | ~      |
|----------------------------------|---------------------------------------|------|--------|--------|
| Save as type:                    | Wymiana informacji osobistych (*.pfx) |      |        | $\sim$ |
|                                  |                                       |      |        |        |
|                                  |                                       |      |        |        |
|                                  |                                       |      |        |        |
|                                  |                                       |      |        |        |
| <ul> <li>Hide Folders</li> </ul> |                                       | Save | Cancel |        |
|                                  |                                       |      |        |        |